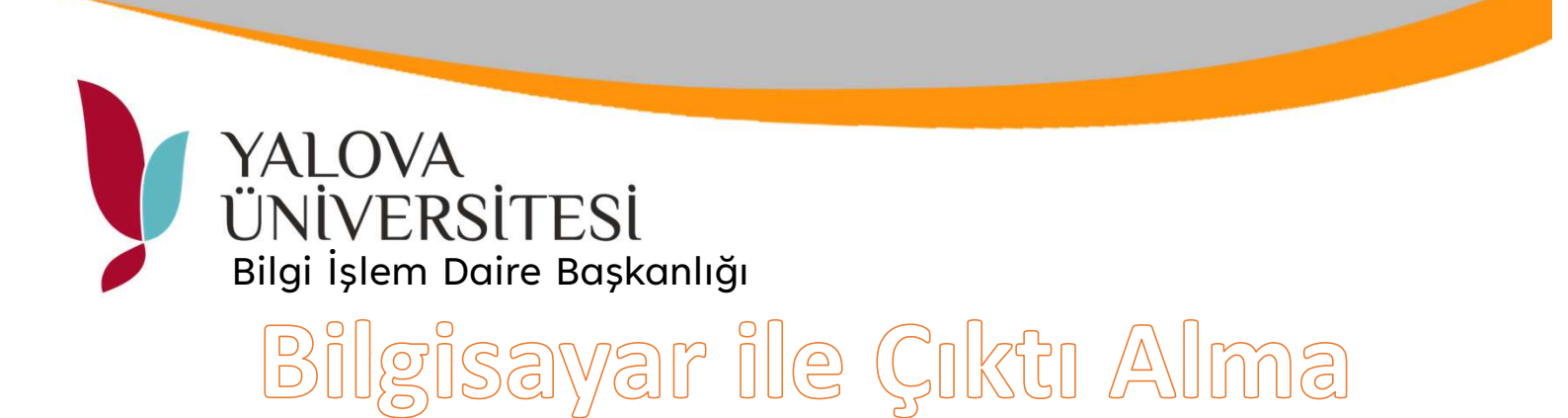

| Yazdır                                                   |  |
|----------------------------------------------------------|--|
| Kopya: 1 🗘<br>Yazdır                                     |  |
| Yazıcı                                                   |  |
| 192.168.252.87 üzerinde YU<br>Hazır                      |  |
| <u>Yazıcı Özellikleri</u>                                |  |
| Ayarlar                                                  |  |
| Tüm Sayfaları Yazdır<br>Tamamını yazdır                  |  |
| Sayfalar:                                                |  |
| Tek Yüze Yazdır<br>Yalnızca sayfanın bir yüzüne          |  |
| Harmanlanmış<br>1;2;3 1;2;3 1;2;3                        |  |
| Dikey Yönlendirme 🗸                                      |  |
| A4<br>21 cm x 29,7 cm                                    |  |
| Normal Kenar Boşlukları<br>Üst: 2,5 cm alt: 2,5 cm sola: |  |
| 1 Sayfa/Yaprak 🗸                                         |  |
| <u>Sayfa Yapısı</u>                                      |  |
|                                                          |  |
| Sayfa Yapısı                                             |  |
| 1 Sayfa/Yaprak                                           |  |
| Normal Kenar Boşlukları<br>Üst: 2,5 cm alt: 2,5 cm sola: |  |
| A4<br>21 cm × 29,7 cm                                    |  |

Çıktı alınacak belge için yazdırma ekranında yazıcı olarak 192.168.252.57 üzerinden YU\_Printer seçiniz ve yazdır butonuna tıklayınız.

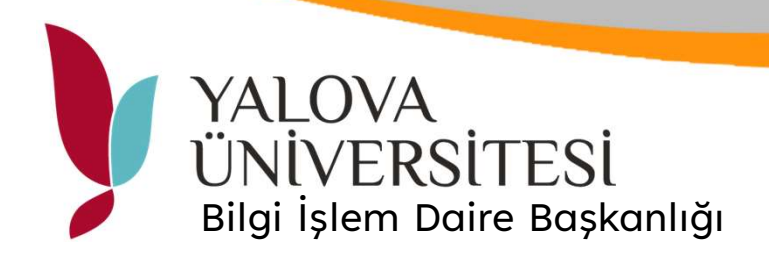

|                    |               | C<br>Enerji<br>Tasarrufu               |          |                                          |                            |                 |                  |
|--------------------|---------------|----------------------------------------|----------|------------------------------------------|----------------------------|-----------------|------------------|
|                    |               | Lütfen kendinizi ID-Kartinizla tanitin |          |                                          | CC<br>Ayarlaz/Kayıt        |                 | Ana Menū         |
|                    | Lütfen kendin |                                        |          |                                          | 1                          | <b>2</b><br>ABC | <b>3</b><br>DEF  |
|                    |               |                                        |          |                                          | <b>4</b><br><sub>GHI</sub> | <b>5</b><br>JKL | 6<br>MNO         |
|                    |               |                                        |          | 10 - 1 - 1 - 1 - 1 - 1 - 1 - 1 - 1 - 1 - | 7<br>PQRS                  | 8<br>TUV        | <b>9</b><br>wxyz |
|                    |               |                                        | Г        |                                          | *                          | 0               | #                |
|                    |               |                                        | Job Code | С                                        | 11                         | Sıfırla         |                  |
|                    |               |                                        | 1.1      | N Kod                                    | Başl                       | at              | Durdur           |
| 1 1                |               | 1.10                                   |          |                                          | ¢                          | >               |                  |
| \land Durum Dentim | 🗄 💖 🛛 A3      | Kağıt yükleyin.                        |          | 60                                       |                            |                 | 123              |
| 🔶 Durum Dentim     | A 🌾 🖉 A3      | Kağıt yükleyin.                        |          | ්ට                                       |                            |                 | 123              |
|                    |               |                                        |          |                                          |                            |                 |                  |
|                    |               |                                        |          |                                          |                            |                 |                  |

Ortak Yazıcı ekranında PIN Kod butonuna basınız.

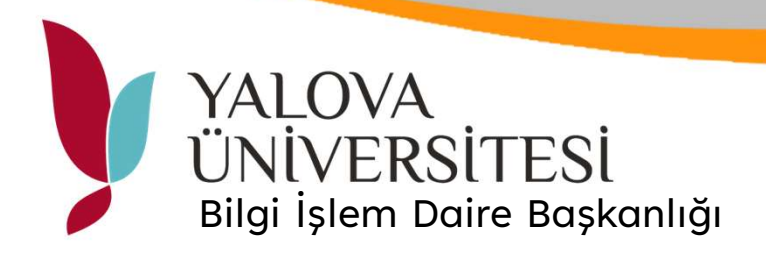

| KİMLİK TANİMA                                                           | • Q= o P | C<br>Enerji<br>Tasarrufu   |                     |                  |
|-------------------------------------------------------------------------|----------|----------------------------|---------------------|------------------|
|                                                                         |          | <b>Ö</b><br>Ayarlar/Kayıt  | î                   | Ana Menü         |
| Lütfen kendinizi kisisel PIN kodunuz ile tanitin ve giris tusuna basin. |          | 1                          | <b>2</b><br>ABC     | 3<br>Def         |
|                                                                         |          | <b>4</b><br><sub>GHI</sub> | 5<br>JKL            | 6<br>MNO         |
| PIN Kodu                                                                |          | 7<br>PQRS                  | 8<br><sup>TUV</sup> | <b>9</b><br>wxyz |
| 1 2 3<br>4 5 6 🖕 Klavyeyi açmak için tiklayin.                          |          | *                          | 0                   | #                |
|                                                                         |          | с 🥢                        |                     | Sıfırla          |
| Giris                                                                   |          | Başlat                     |                     | Durdur           |
| 🐵 Durum Dentlm  🖻 💷 Uzaktan İşletim kullanılıyor                        | ු        |                            |                     | 123              |
| 🐵 Durum Dentim 🚯 🗾 Uzaktan İşletim kullanılıyor                         | ල්ව      |                            |                     | 123              |
|                                                                         |          |                            |                     |                  |
|                                                                         |          |                            |                     |                  |
|                                                                         |          |                            |                     |                  |

## E-Posta Doğrulama ekranından alınan PIN No ile giriş yapınız.

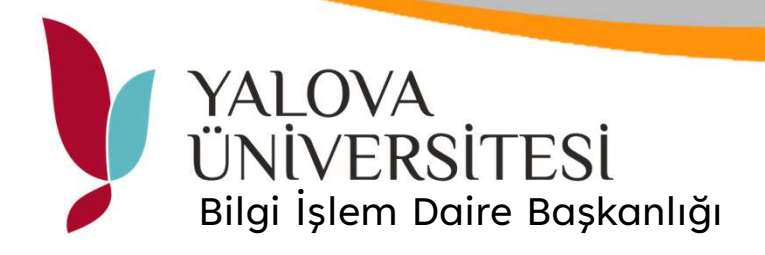

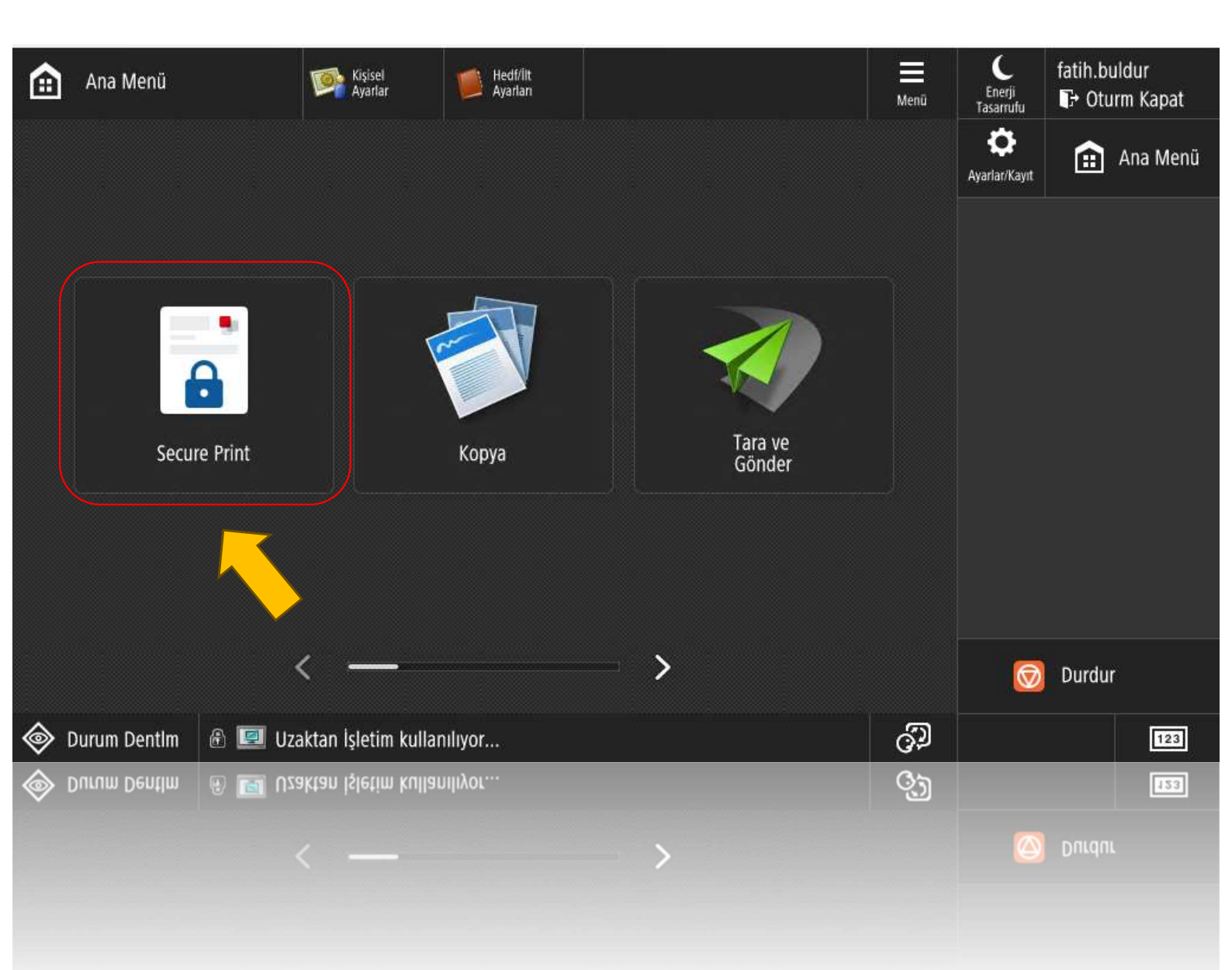

## Secure Print butonu ile yazdırma listesine giriş yapınız.

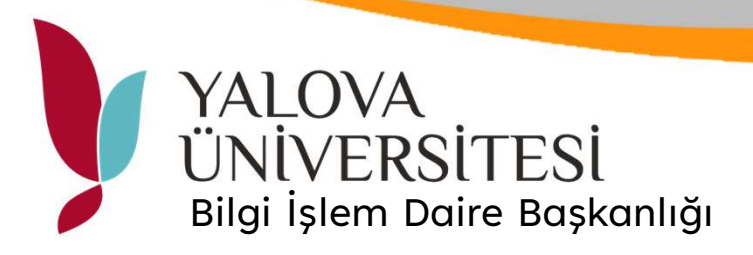

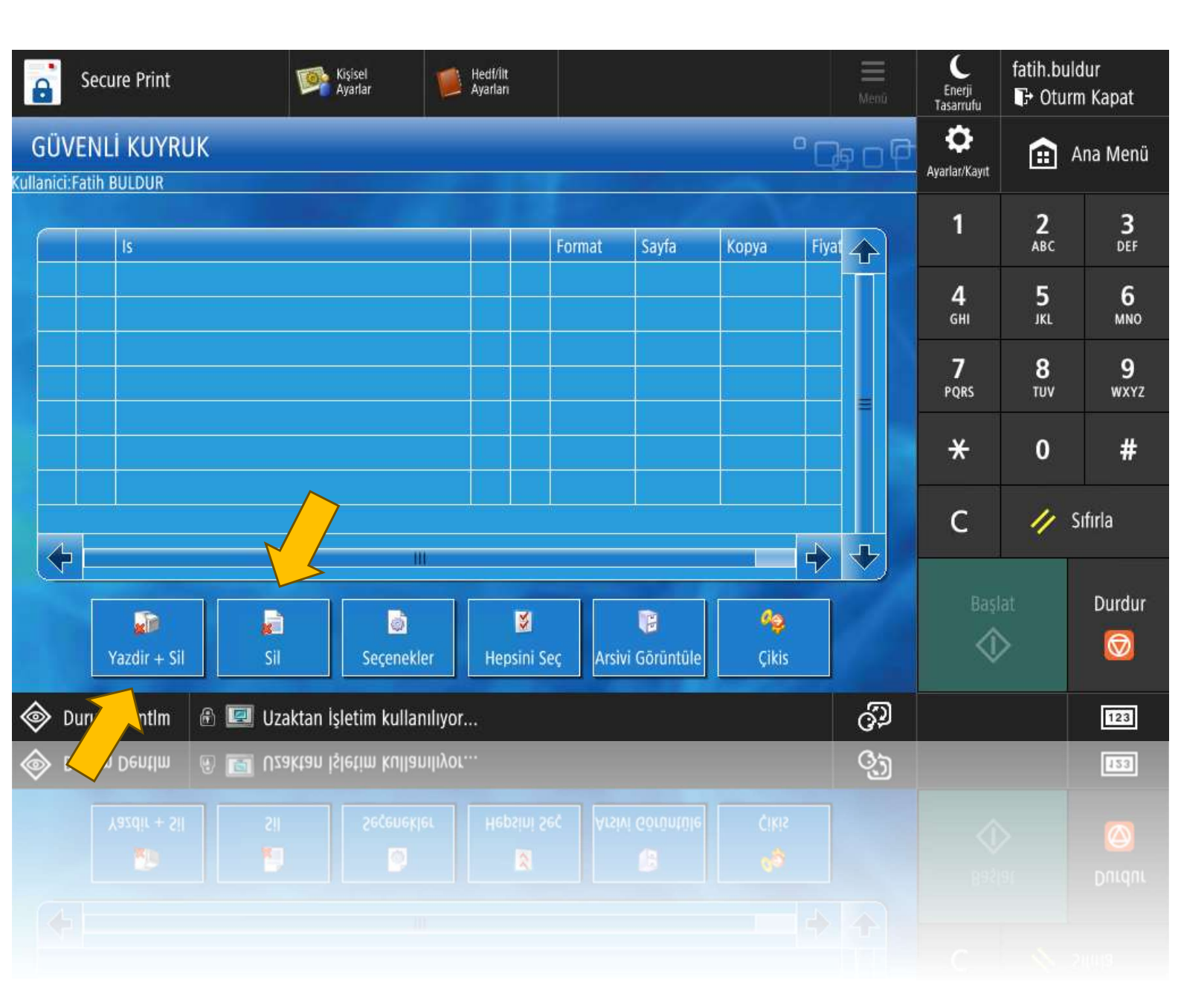

Listede görüntülenen ve çıktı için bekletilen iş seçilerek Yazdır + Sil ile çıktısını alınız. Çıktısı alınmayacak işler için Sil butonunu kullanınız.